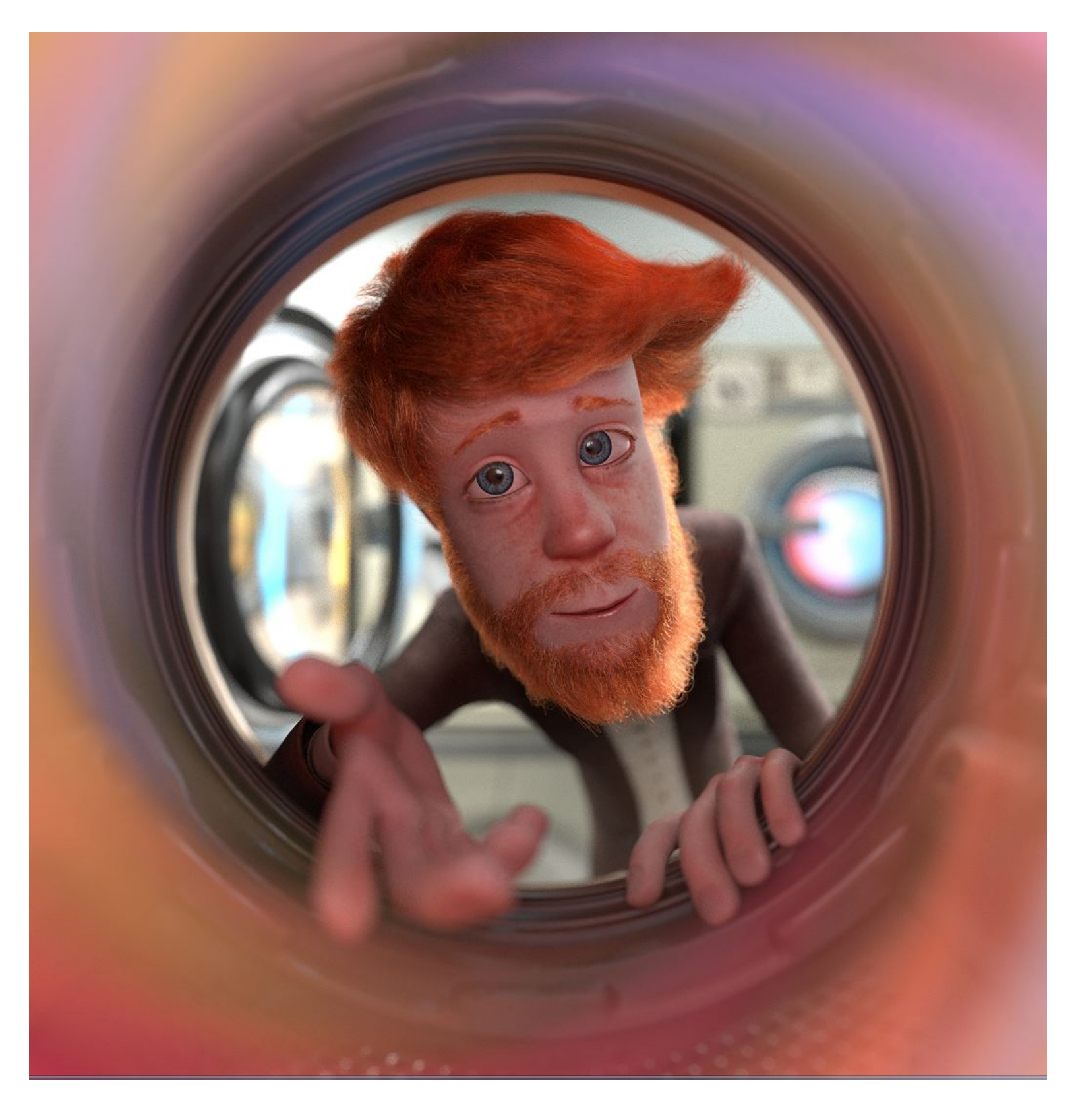

# **WILL IT BLEND? "** A DOMEHADS GUIDE TO GET CRACKING with 2.75

#### **1. SETUP BLENDER FOR DOME WORK**

- 1. Open Blender
- Delete everything by pressing A (to select everything) and then X (to delete everything)
   Press the SPACE BAR and type CAMERA then ENTER to add a camera
- 4. Set the RESOLUTION as follows:

| 🖈 迟 Scene                                                 |  |  |  |  |  |
|-----------------------------------------------------------|--|--|--|--|--|
| ▼ Render ····                                             |  |  |  |  |  |
| 🐻 Render 🖆 Animation 🕬 Audio                              |  |  |  |  |  |
| Display: Image Editor                                     |  |  |  |  |  |
| Feature Set: Supported                                    |  |  |  |  |  |
| Open Shading Language                                     |  |  |  |  |  |
| ▼ Dimensions                                              |  |  |  |  |  |
| Render Presets                                            |  |  |  |  |  |
| Resolution: Frame Range:                                  |  |  |  |  |  |
| • X:         4096 px •         • Start Frame:         1 • |  |  |  |  |  |
| ◀ Y:         4096 px ▶         ◀ End Frame:         250 ▶ |  |  |  |  |  |
| 25% Frame Step: 1                                         |  |  |  |  |  |
| Aspect Ratio: Frame Rate:                                 |  |  |  |  |  |
| ▲ X:         1.000 ▶         30 fps         ♦             |  |  |  |  |  |
| Y: 1.000 Time Remapping:                                  |  |  |  |  |  |
| ■ Border ■ Crop ( OI: 100 > < Ne: 100 >)                  |  |  |  |  |  |
| ► Metadata                                                |  |  |  |  |  |
| ▼ Output …                                                |  |  |  |  |  |
| /tmp/                                                     |  |  |  |  |  |
| 🕑 Overwrite 🗹 File Extensions                             |  |  |  |  |  |
| Placeholders Cache Result                                 |  |  |  |  |  |
| BW RGB RGBA                                               |  |  |  |  |  |
| Color Depth: 8 16                                         |  |  |  |  |  |
| Compression: 15%                                          |  |  |  |  |  |

5. Set the CAMERA TYPE as follows:

|                         | 🕤 📦 🖉 🕄       | 8 🗸          |  |  |  |  |
|-------------------------|---------------|--------------|--|--|--|--|
| 🖈 🏷 🞯 Camera 🔸 😤 Camera |               |              |  |  |  |  |
| Camera F                |               |              |  |  |  |  |
| ▼ Lens                  |               |              |  |  |  |  |
| Perspective             | Orthographic  | Panoramic    |  |  |  |  |
| Туре:                   | Fisheye Equid | listant 🛔    |  |  |  |  |
| Field of View:          |               | 180° 🕨       |  |  |  |  |
| Shift:                  | Clip          | ping:        |  |  |  |  |
| ✓ X:                    | 0.000 🕨 🔍 Sta | art: 0.100 🕨 |  |  |  |  |
| Y:                      | 0.000 🕨 🔍 En  | d: 100.000 ▶ |  |  |  |  |

- 6. Open FILE > USER PREFERENCES and select the Add-ons tab
  - a. Type PIE MENUS OFFICIAL and install the addon
  - b. Type NETWORK RENDER and install the addon
  - c. Type ADD CURVE SAPLING and install the addon
- 7. Click SAVE USER SETTINGS at the bottom of the popup window and close it
- 8. Press the SPACE BAR and type CUBE to add a cube to the scene
- 9. Move the camera away from the cube by dragging the RED-X and GREEN-Y handles
- 10. Set CYCLES as the render engine in the menu bar up top

|      | 🕽 🗘 🛛 File | Render | Window | Help      | Default | 수 : | × 7 + | Scene | + × | Cycles Render          | ÷ | 친 v2.75   Verts |
|------|------------|--------|--------|-----------|---------|-----|-------|-------|-----|------------------------|---|-----------------|
| ls   | Transfor   | rm :   | Ca     | imera Pai | no      |     |       |       |     | Blender <u>R</u> ender |   |                 |
| Too  | Translate  |        | ר      |           |         |     |       |       |     | Blender Game           |   |                 |
| е    | Rotate     |        |        |           |         |     |       |       |     | Cycles Render          |   |                 |
| reat | Scale      |        |        |           |         |     |       |       |     | Network Render         |   |                 |
| ) C  | Mirror     |        |        |           |         |     |       | 1     |     | Engine                 |   | ļ               |
| ions | ▼ Edit     |        |        |           |         |     |       |       |     |                        |   |                 |

11. Type FILE > SAVE STARTUP FILE (CTRL + U) to save these preferences. Doing so will start Blender with these settings every time it is opened.

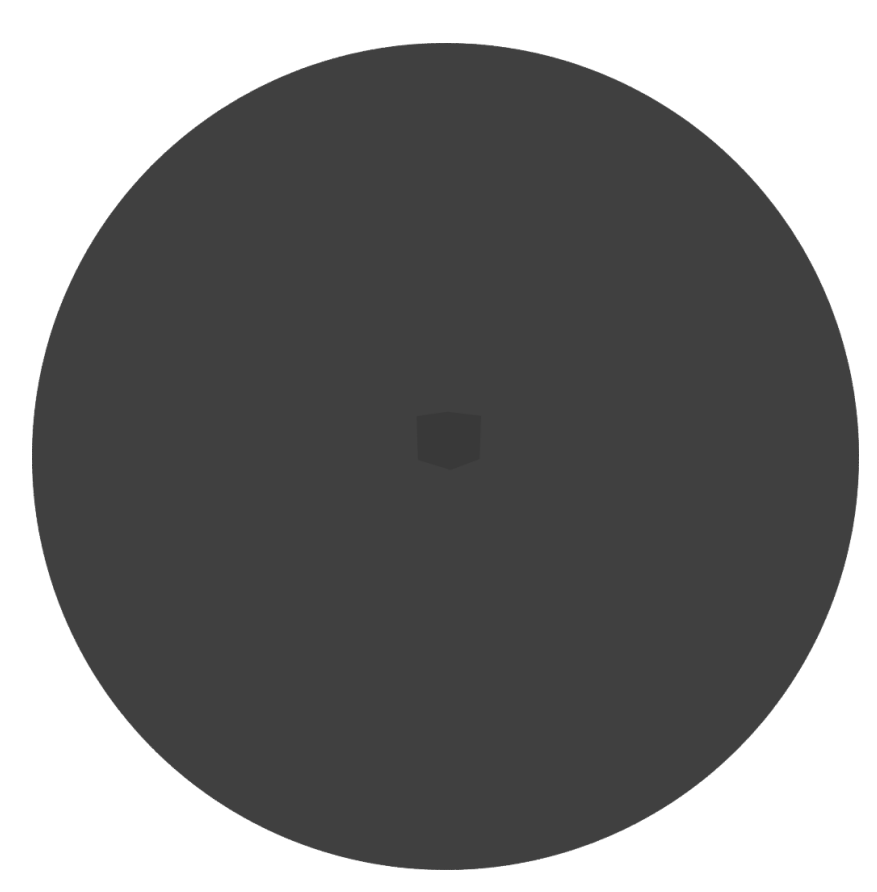

YOU ARE READY TO START RENDERING FOR PLANETARIUMS WITH BLENDER!

### 2. LETS MODEL A MODEL

- 1. Open Blender
- 2. Remember that default scene we created? It should be ready to go
- 3. We're going to make the hoverboard from *Back To The Future*
- 4. Scale the cube wider by pressing S + Y and dragging out
- 5. Flatten the cube by pressing S + Z and dragging down

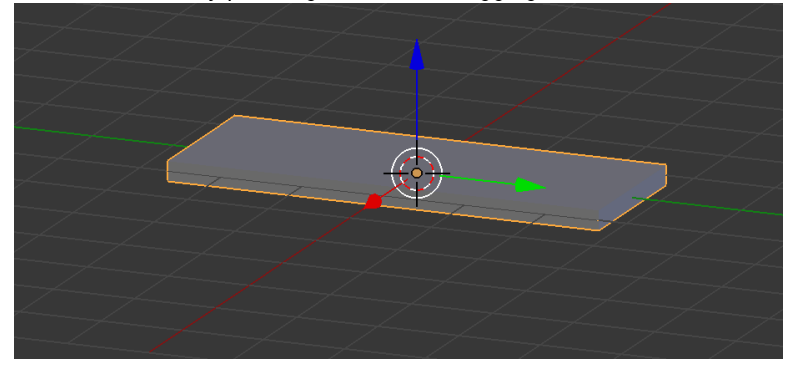

- 6. Press Z > 6 to switch to wireframe mode
- 7. Press 7 to switch to top-down view
- 8. Add a cylinder (SPACE BAR type CYLINDER) and move it to the end of the cube like so:

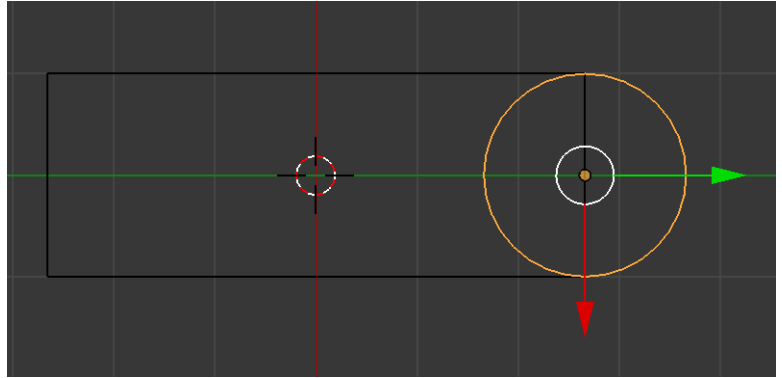

- 9. LEFT CLICK the cube to select it
- 10. TAB > 6 to enter EDIT MODE
- 11. Make sure VERTEX SELECTION is selected

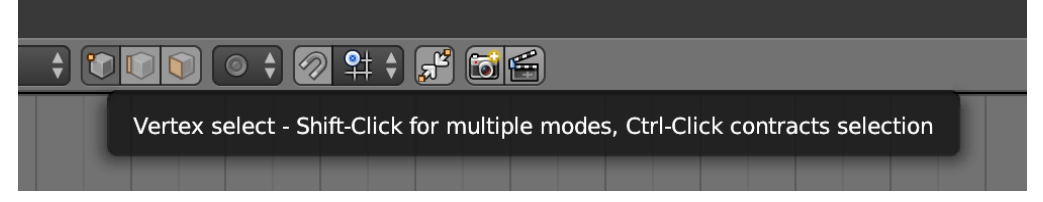

- 12. Press B for BOX SELECT and select the two vertices at the cylinder end
- 13. Press E to extrude the cube and drag to the right a little.
- 14. Press S + X to scale the extruded section to match the cylinder outline

15. Repeat until extruded around end of cylinder like so:

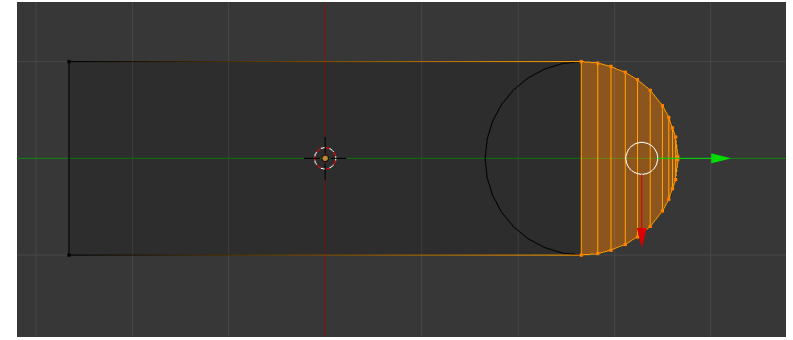

16. Press TAB > 4 to return to object mode

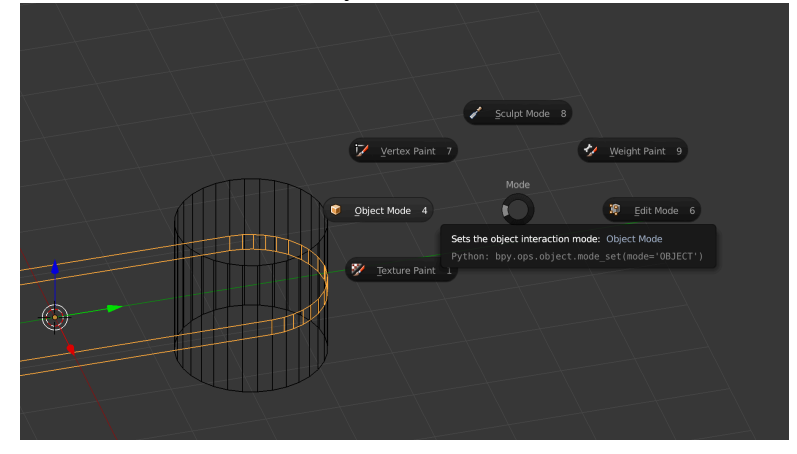

- 17. LEFT CLICK the CYLINDER to select it and then press X to delete it
- 18. DOUBLE CLICK the CUBE in the SCENE LIST and rename it to HOVERBOARD
- 19. LEFT CLICK the HOVERBOARD and press TAB > 6 to enter EDIT MODE
- 20. 7 for TOP VIEW and B to BOX SELECT the non-round end vertexes
- 21. E to extrude away from rounded end.
- 22. 3 for SIDE VIEW
- 23. Drag the extruded section upwards by grabbing the BLUE Z handle
- 24. With the extruded vertexes selected, press R to rotate to a more natural end bevel like so:

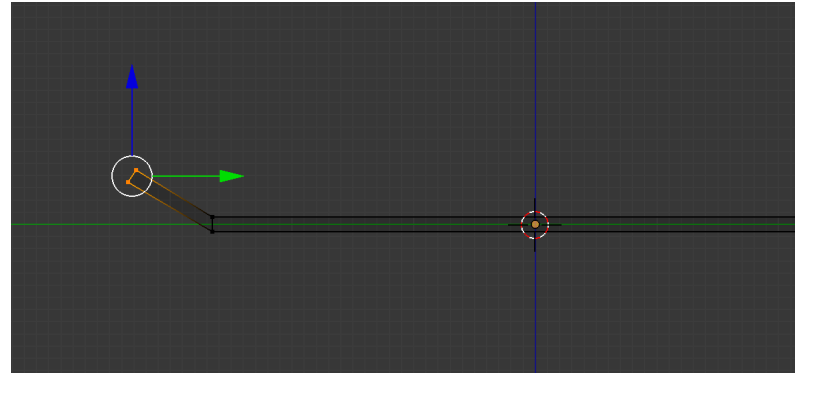

25. TAB > 4 to return to OBJECT MODE, Z > 2 to return to solid view

26. Press F12 or RENDER to view the progress

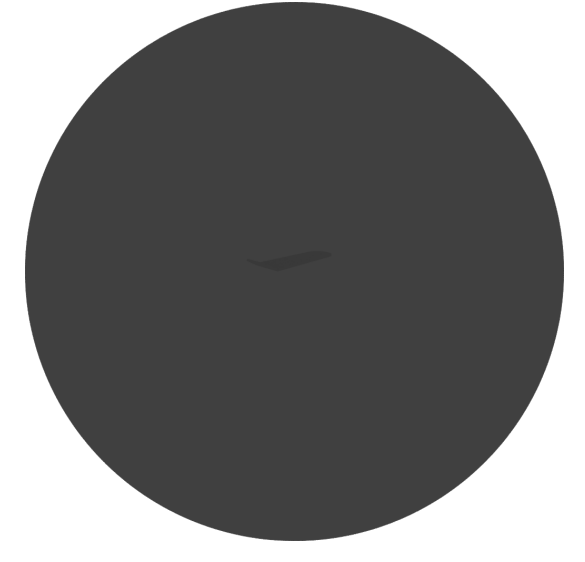

- 27. ZOMG. It's DARK!
- 28. Add some light by enabling nodes here, and make it nice and bright:

|                                            | 🔍 🗢 🧏 Camera   🛞 🔹 🔖 ն            |
|--------------------------------------------|-----------------------------------|
|                                            | - WHOVERSOARD                     |
| 🖈 渴 🕨 🚱 World                              |                                   |
|                                            |                                   |
|                                            |                                   |
| ₩orld F 🗗 🕅                                | 🖈 🌮 F 🕲 Work                      |
| Custom Proportion                          | - ● World F - 研図                  |
|                                            | Custom Proper Base HSV Hex        |
| ► Preview                                  | ▶ Preview R: 0.717 🖉              |
| V Surface                                  | ▼ Surface G: 0.717                |
| - Sunace                                   | Surface: A: 1,000                 |
| Use Nodes                                  | Color:                            |
|                                            | Strength: 1.000 > •               |
| Enable nodes on a material, world or lamp  | ► Volume                          |
| Python: bpy.ops.cycles.use shading modes() | Ambient Occlusion ==              |
|                                            | (Factor: 1.00) (Distance: 10.000) |
| (Factor: 1.00) (Distance: 10.000 )         | ► Ray Visibility                  |
|                                            | ► Settings                        |

29. See the difference?

### 3. BLACK & WHITE WAS COOL ... 90 YEARS AGO

- 1. Now let's add some color
- 2. LEFT CLICK to select HOVERBOARD
- 3. Click on the MATERIAL circle and click the ADD NEW button to add a new material
- 4. Name it HOVERBOARD\_MATERIAL and select a nice pink color like so:

| 🖈 🎖 ► 🏮 HOVERBOA ► 📀 HOVERBOARD  |                |   |  |  |  |  |
|----------------------------------|----------------|---|--|--|--|--|
| HOVERBOARD_MAT                   |                |   |  |  |  |  |
| HOVERBOARD F 🕂 💥 Data            |                |   |  |  |  |  |
| Custom Propertie                 | es             |   |  |  |  |  |
| ► Preview                        | ► Preview ···· |   |  |  |  |  |
| ▼ Surface                        |                |   |  |  |  |  |
| Surface:                         | Diffuse BSDF   | • |  |  |  |  |
| Color:                           |                | • |  |  |  |  |
| Roughness:                       | 0.000          | • |  |  |  |  |
| Normal:                          | Default        | • |  |  |  |  |
| ► Volume                         |                |   |  |  |  |  |
| <ul> <li>Displacement</li> </ul> |                |   |  |  |  |  |
| Displacement:                    | Default        | • |  |  |  |  |
| Settings                         |                |   |  |  |  |  |

5. Where are we at?

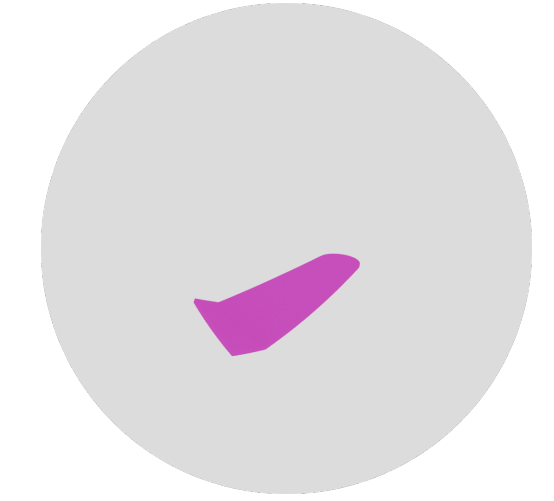

- 6. Much better. But how do we know we're hovering?
- 7. SPACE BAR and type PLANE to add a plane
- 8. Press G + Z and drag the plane a little below the hoverboard
- 9. Press S and drag outwards to scale the plane up larger than the hoverboard
- 10. Open it's material properties and click ADD NEW and name it FLOOR\_MATERIAL

11. Split the 3D view by right clicking the edge of 3D view and select SPLIT AREA like so

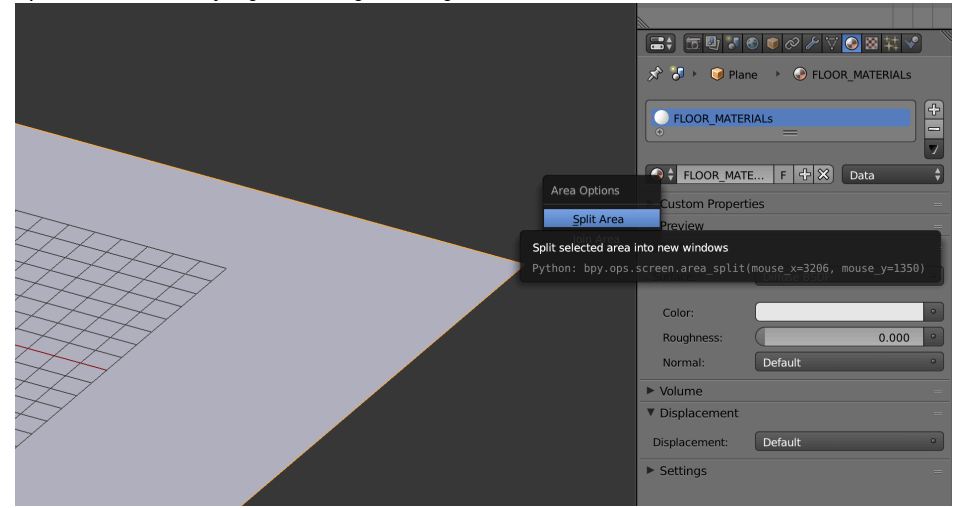

12. Set the bottom pane as a NODE EDITOR like so:

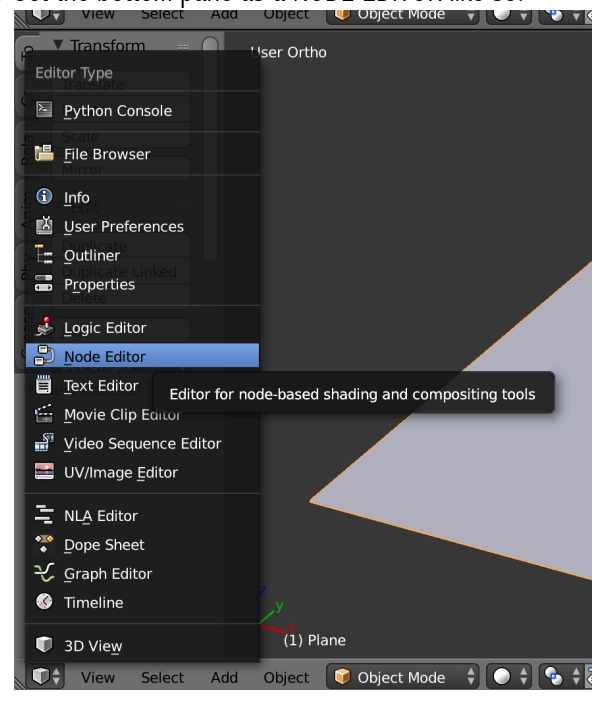

13. Note that we see the material we created for the floor in the node editor

| V Diffuse BSDF   | Vaterial Output |
|------------------|-----------------|
| BSDF —           | Surface         |
| Color            | Volume          |
| Roughness: 0.000 | Displacement    |
| Norma            |                 |
|                  |                 |
|                  |                 |

- 14. We're going to make a fancy checkered pattern for the floor
- 15. In the node editor choose ADD > TEXTURE > CHECKER
- 16. Place it to the left of the nodes
- 17. LEFT CLICK the DIFFUSE BSDF shader and hit SHIFT + D to duplicate it
- 18. Click ADD SHADER > MIX SHADER
- 19. Choose a Blue and a Green color for each DIFFUSE BSDF shader respectively
- 20. Wire them up like so:

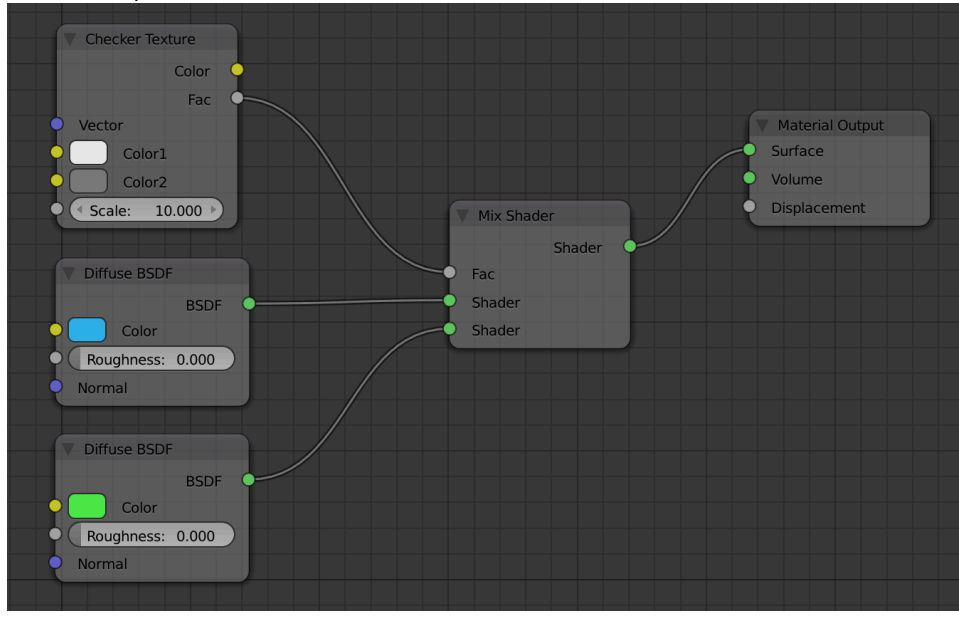

21. WHICH GIVES US:

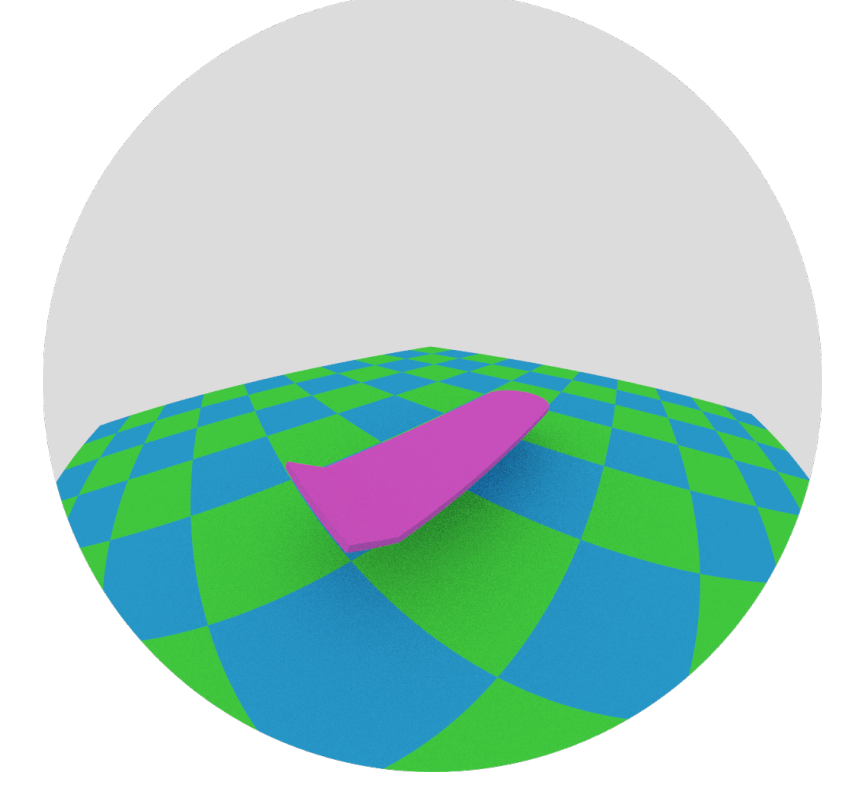

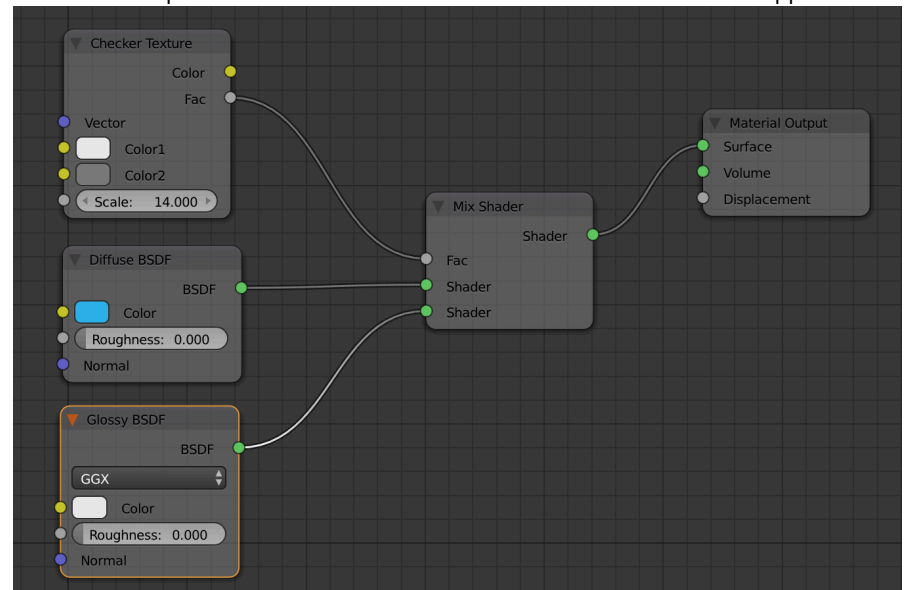

Mirror like finish with just the change of a shader. Play around with different shaders and observe their effect.

22. Cool. Now swap a DIFFUSE BSDF for a different kind of shader. What happens?

## 4. LIGHTS. CAMERA. ACTION!

- 1. Let's make this hoverboard hover.
- 2. Left click it, and press I > ROT LOC SCALE
- 3. This inserts a keyframe at current playback position (0 frame) for it's location, rotation, and scale
- 4. Enter 20 into the current frame marker, move the hoverboard up on the Z axis a bit and press I > LOC ROT SCALE to insert another keyframe
- 5. Enter 40 into the current frame marker, lower the hoverboard, and press I > LOC ROT SCALE
- 6. Repeat every 20 frames until the hoverboard is animated up/down for a couple hundred frames
- 7. Press ALT + A to view the animation. The hoverboard will go up and down.

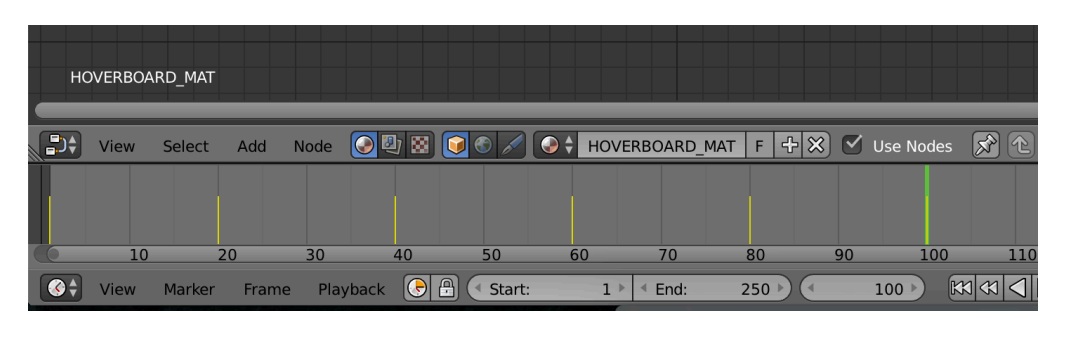

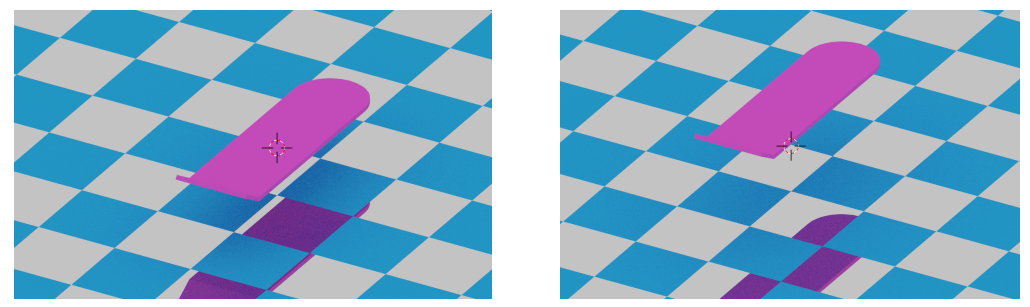

- 8. This works with the camera too. Try to add two keyframes one at 0 and one at 200, so that the camera slowly moves away from the hoverboard.
- 9. Press ANIMATION to animate the frames. These can be stitched together at 30 fps to form a video.